# Decifratura del flusso RTP per l'analisi della perdita di pacchetti in Wireshark per chiamate voce e video

#### Sommario

Introduzione Problema

### Introduzione

Questo documento descrive il processo di decifrazione del flusso RTP (Real-Time Streaming) per l'analisi della perdita di pacchetti in Wireshark per chiamate vocali e video. I filtri Wireshark possono essere usati per analizzare acquisizioni simultanee di pacchetti all'origine o vicino alla destinazione di una chiamata. Questa funzione è utile quando è necessario risolvere problemi di qualità audio e video quando si sospetta la presenza di perdite nella rete.

## Problema

In questo esempio viene utilizzato il flusso di chiamata seguente:

IP Phone A (sito centrale A) > switch 2960 > Router > router WAN (sito centrale) > IPWAN > router WAN (sito B) > Router > 2960 > IP Phone B

In questo scenario, il problema riscontrato è che le videochiamate dal telefono IP A al telefono IP B determinano una cattiva qualità video dal sito centrale A al sito di succursale B, dove il sito centrale è di buona qualità ma il lato della succursale presenta dei problemi.

Vedere i pacchetti persi dal ricevitore nelle statistiche di streaming del telefono IP della filiale:

| cisco                  | Streaming Statistics<br>Cisco IP Phone CP-8941(SEP00077ddfbe65) |                       |  |  |  |  |  |
|------------------------|-----------------------------------------------------------------|-----------------------|--|--|--|--|--|
| Device Information     | Remote Address                                                  | 192.168.10.146/20568  |  |  |  |  |  |
| Network Setup          | Local Address                                                   | 192.168.207.231/20808 |  |  |  |  |  |
| Network Statistics     | Start Time                                                      | 00:00:00              |  |  |  |  |  |
| Ethernet Information   | Stream Status                                                   | Not Ready             |  |  |  |  |  |
| Network                | Host Name                                                       | SEP00077ddfbe65       |  |  |  |  |  |
| Device Logs            | Sender Packets                                                  | 4745                  |  |  |  |  |  |
| Console Logs           | Sender Octets                                                   | 3144928               |  |  |  |  |  |
| Core Dumps             | Sender Codec                                                    | H264                  |  |  |  |  |  |
| Status Messages        | Sender Reports Sent                                             | 16                    |  |  |  |  |  |
| Debug Display          | Sender Report Time Sent                                         | 11:19:34              |  |  |  |  |  |
| Streaming Statistics 🧃 | Revr Lost Packets                                               | 199                   |  |  |  |  |  |
| Stream 1               | Avg Juner                                                       | 40                    |  |  |  |  |  |
| Stream 2               | Revr Codec                                                      | H264                  |  |  |  |  |  |
|                        | Revr Reports Sent                                               | 1                     |  |  |  |  |  |
|                        | Revr Report Time Sent                                           | 11:18:14              |  |  |  |  |  |
|                        | Revr Packets                                                    | 4675                  |  |  |  |  |  |
|                        | Revr Octets                                                     | 3113320               |  |  |  |  |  |
|                        | MOS LQK                                                         | 0.0000                |  |  |  |  |  |
|                        | Avg MOS LQK                                                     | 0.0000                |  |  |  |  |  |
|                        | Min MOS LQK                                                     | 0.0000                |  |  |  |  |  |
|                        | Max MOS LQK                                                     | 0.0000                |  |  |  |  |  |
|                        | MOS LQK Version                                                 | 0.9500                |  |  |  |  |  |
|                        | Cumulative Conceal Ratio                                        | 0.0000                |  |  |  |  |  |
|                        | Interval Conceal Ratio                                          | 0.0000                |  |  |  |  |  |
|                        | Max Conreal Ratio                                               | 0.0000                |  |  |  |  |  |
|                        | Conceal Sees                                                    | 0                     |  |  |  |  |  |
|                        | Severely Conceal Sers                                           | 0                     |  |  |  |  |  |
|                        | Latency                                                         | 389                   |  |  |  |  |  |
|                        | Max Jitter                                                      | 50                    |  |  |  |  |  |
|                        | Sender Size                                                     | 0 ms                  |  |  |  |  |  |

#### Soluzione

de 2

La cattiva qualità è visibile solo sul lato della filiale e, poiché il sito centrale vede una buona immagine, sembra che il flusso dal sito centrale al sito della filiale stia perdendo pacchetti sulla rete.

IP addressing scheme Central IP phone: 192.168.10.146 Central Gateway: 192.168.10.253 Central WAN router: 192.168.10.254 Branch WAN router: 192.168.206.210 Branch Gateway: 192.168.206.253 Branch IP phone: 192.168.207.231

I pacchetti vengono acquisiti sul router WAN centrale e di branch e la WAN scarta questi pacchetti. Mettere a fuoco il flusso RTP dal telefono IP centrale (192.168.10.146) al telefono IP della filiale (192.168.207.231). Il flusso non riceve i pacchetti sul router WAN della succursale se la WAN scarta i pacchetti sul flusso dal router WAN centrale al router WAN della succursale. Usare le opzioni di filtro in wireshark per isolare il problema:

- 1. Aprire la cattura in wireshark.
- 2. Usare il filtro ip.src==192.168.10.146 && ip.dst==192.168.207.231. In questo modo vengono esclusi tutti i flussi UDP dal telefono IP centrale al telefono IP della filiale.
- 3. Eseguite l'analisi solo sull'acquisizione lato diramazione, ma dovete eseguire questi passi anche per l'acquisizione centrale.
- 4. In questa schermata, il flusso UDP viene filtrato tra gli indirizzi IP di origine e di destinazione e contiene due flussi UDP (differenziati dai numeri di porta UDP). Questa è una videochiamata, quindi ci sono due flussi: audio e video. In questo esempio, i due flussi sono:

Flusso 1: Porta di origine UDP: 20560, porta di destinazione : 20800

|                                                                                                    | Immini, G. G. C. P. (     typestates, Unit (sp), Sour     typestates, Unit (sp), Sour     typestates, Source, Source, Sou | a Z S S S II<br>                                                                                                    |
|----------------------------------------------------------------------------------------------------|----------------------------------------------------------------------------------------------------|----------------------------------------------------------------------------------------------------|
| System         Description         Description <thdescripance< th=""> <thdescription< th=""> <thd< th=""><th>Intermediation         Date:         Projection           des         Projection         Detection         Detection           (0)         (0)         (0)         Detection         Detection           (0)         (0)         (0)         (0)         (0)         Detection         Detection           (0)         (0)         (0)         (0)         (0)         (0)         (0)         (0)         Detection         Detection         (0)         (0)         (0)         (0)         (0)         (0)         (0)         (0)         (0)         (0)         (0)         (0)         (0)         (0)         (0)         (0)         (0)         (0)         (0)         (0)         (0)         (0)         (0)         (0)         (0)         (0)         (0)         (0)         (0)         (0)         (0)         (0)         (0)         (0)         (0)         (0)         (0)         (0)         (0)         (0)         (0)         (0)         (0)         (0)         (0)         (0)         (0)         (0)         (0)         (0)         (0)         (0)         (0)         (0)         (0)         (0)         (0)         (0)         (0)         (0)         (0)</th><th>vagi. Ben<br/>Del Alemano porte 1944 destantino porte 1944<br/>Del Alemano porte 1956 approvello porte 1963</th></thd<></thdescription<></thdescripance<> | Intermediation         Date:         Projection           des         Projection         Detection         Detection           (0)         (0)         (0)         Detection         Detection           (0)         (0)         (0)         (0)         (0)         Detection         Detection           (0)         (0)         (0)         (0)         (0)         (0)         (0)         (0)         Detection         Detection         (0)         (0)         (0)         (0)         (0)         (0)         (0)         (0)         (0)         (0)         (0)         (0)         (0)         (0)         (0)         (0)         (0)         (0)         (0)         (0)         (0)         (0)         (0)         (0)         (0)         (0)         (0)         (0)         (0)         (0)         (0)         (0)         (0)         (0)         (0)         (0)         (0)         (0)         (0)         (0)         (0)         (0)         (0)         (0)         (0)         (0)         (0)         (0)         (0)         (0)         (0)         (0)         (0)         (0)         (0)         (0)         (0)         (0)         (0)         (0)         (0)                                                                                                    | vagi. Ben<br>Del Alemano porte 1944 destantino porte 1944<br>Del Alemano porte 1956 approvello porte 1963                                                                                                    |
| Term         Term         Term           Start Term         Term         Term           Start Term <td< th=""><th>Design (1)         Design (1)           (1)         (1)         (1)           (1)         (1)         (1)           (1)         (1)         (1)           (1)         (1)         (1)           (1)         (1)         (1)           (2)         (1)         (1)           (2)         (1)         (1)           (2)         (1)         (1)           (2)         (1)         (1)           (2)         (1)         (1)           (2)         (1)         (1)</th><th>wyb. Brie<br/>1914 Annae gener: 1955 - Bastwarten gener: 1953<br/>24 oanne gener: 1955 - Bastwarten gener: 1963</th></td<>                                                                                                    | Design (1)         Design (1)           (1)         (1)         (1)           (1)         (1)         (1)           (1)         (1)         (1)           (1)         (1)         (1)           (1)         (1)         (1)           (2)         (1)         (1)           (2)         (1)         (1)           (2)         (1)         (1)           (2)         (1)         (1)           (2)         (1)         (1)           (2)         (1)         (1)                                                                                                    | wyb. Brie<br>1914 Annae gener: 1955 - Bastwarten gener: 1953<br>24 oanne gener: 1955 - Bastwarten gener: 1963                                                                                                    |
| 1201 31 0011200 1001101 100100 1001<br>1201 31 0011200 1001105 10010<br>200 01 0011200 1001105 10010<br>200 01 0011200 100100 100100<br>200 01 0011000 100100 100100<br>200 01 001000 100100 100100<br>200 01 001000 100100 100100<br>200 01 001000 100100 100100<br>200 01 001000 100100 100100<br>200 01 000000 100100 100100<br>200 01 000000 100100 100100<br>200 01 000000 100100 100100<br>200 01000000 100100 100100<br>200 01000000000 1001000<br>200 0000000000000000000000000000000                                                                                                    | 173 531 531 174<br>173 531 531 174<br>188 532 531 175<br>188 532 531 175<br>188 537 531 175                                                                                                    | ven an<br>211 Martin part 1940 (All mains part 1940)<br>214 Januar part 1950 (Baltynation part 1960)                                                                                                    |
| 1296 32 90012900 190,169,23,145 190,3<br>200 32 9001200 190,188,25,255 100,3<br>200 33,041200 100,188,25,255 100,3<br>200 33,02155000 190,168,13,145 190,3<br>200 34,044200 190,188,25,255 190,3<br>200 35,044200 190,188,25,255 190,3                                                                                                    | 168.337.230 309<br>168.327.240 309<br>168.237.230 409                                                                                                    | 214 source pert: 2050 sustination pert: 1300                                                                                                    |
| 376 27 00 00 00 00 100 100 10 00 00 00 00 00 0                                                                                                    | 168.227.251 UNF                                                                                                    |                                                                                                    |
| 2299 35 Soldarson 192,188,15,168 192,14<br>2303 35 S2185400 192,168,13,145 193,14<br>2644 45 24745308 196,188,15,146 192,14<br>2964 35 S4254500 192,184,15,164 192,1                                                                                                    | 148.237.255 IDE                                                                                                    | sa barros port: stose - bestination port: stose                                                                                                    |
| 2004 04. 014212000 100.100.101.000 100.00<br>2004 05. 014212000 100.101.00.000 100.100<br>2006 05.054212000 100.105.101.105                                                                                                    | AND THE REAL PROPERTY AND ADDRESS OF THE PROPERTY AND ADDRESS ADDRESS ADDRE                                                                                                    | 214 Summing parts 26500. The Josef to parts 25500                                                                                                    |
| 2504 35 354254500 112.148.15.145 112.1                                                                                                    | 100.007.070 UNP                                                                                                    | An extreme pert: Above bestimation pert: Above Above                                                                                                    |
|                                                                                                    | PR.237.251 IN                                                                                                    | 214 Summing on the 2000 Check On this part of 2000                                                                                                    |
| 1006 00. 004242000 L90. 168. 10. 145 L90. 1                                                                                                    | 168.337.230 INF                                                                                                    | 214 Sparce perts: 20500 Least/matter perts: 20000                                                                                                    |
| 2410 44 1042/4000 100.148.52.530 100.1                                                                                                    | 168.335.245 USF                                                                                                    | At barne pert: stop Destination part: 2000                                                                                                    |
| 2312 35 154242300 142, 168, 13, 148 19, 14<br>2314 25 14414030 102 108 13 146                                                                                                    | 108.737.201 EF                                                                                                    | 214 Subscripting 2000 Test Control parts 2000                                                                                                    |
| 3d1k dc.10460500 100.188.12.100 100.1                                                                                                    | 148.224.241 109                                                                                                    | An example perty above bestimation perty above                                                                                                    |
| 2318 35 154094000 110, 168, 10, 146 10, 146 102, 1                                                                                                    | W8.237.251 IN                                                                                                    | 214 Summing on the 2050 Development of 23523                                                                                                    |
| 1320 30. 204246900 L90.108.10.145 L90.1                                                                                                    | 168.107.200 INF                                                                                                    | 214 Section Provide Contraction provide 1991                                                                                                    |
| 2408 de 204100300 190.168.53.595 190.1                                                                                                    | 168.324.243 209 🧨                                                                                                    | TH same pertitions Destination partitions                                                                                                    |
| 1324 35 244221800 197 198 18 185 197 1                                                                                                    | 108 337 231 H                                                                                                    | The sum of part of the sum of the sum of the |
| 36/0 dc A0420/000 100.188.10.100 100.1                                                                                                    | 148.224.243 108                                                                                                    | All Boards port: store persident of port: 2000                                                                                                    |
| 107.1 11.204250000 107.168.10.146 107.1                                                                                                    | W8.237.251 IN                                                                                                    | 214 Summing on the 2050 Development of 23523                                                                                                    |
| 1301 30. 304206300 190. 108. 13. 145 190. 3                                                                                                    | 168.337.200 BUP                                                                                                    | 214 Source perts: 20550 Bestimeter pert: 2000                                                                                                    |
| 244/ 44 4418/4000 190,188,53,5%6 190,1                                                                                                    | 168.324.245 UNF                                                                                                    | Ald Saurce port: stose Destination part: state                                                                                                    |
| 2100 10 Mailadoon 100 100 100 100 100                                                                                                    | 148.237.201 EF                                                                                                    | 214 Subscripting 2000 The Distribution parts 2000                                                                                                    |
| 1411 44 4 (1000 000 140, 160, 17, 170 140, 17, 170 140, 1                                                                                                    | 148.327.272 208                                                                                                    | es benes perts abore testimation perts abore                                                                                                    |
| 142.1                                                                                                    | PR.237.251 IN                                                                                                    | 1106 Sweet parts 2050. Textballis parts 25026                                                                                                    |
| 1346 30. 361826000 190. 168. 10. 145 190. 1                                                                                                    | 168.337.230 209                                                                                                    | 1375 Serve pert: 2000 sestimation pert: 13008                                                                                                    |
| 2016 dr. dok d/2000 190, 188, 53, 510 190, 1                                                                                                    | 168.224.245 UNF                                                                                                    | the barrow port: store pertration part: store                                                                                                    |
| 2350 15 362351000 102.168.10.146 10.146                                                                                                    | 148.237.201 EF                                                                                                    | 214 Survey parts 2000 Test Ductor parts 2000 1                                                                                                    |
| 24 4 44 40 80 80 80 140 148 12 50 100 100 100 1                                                                                                    | 14.8.327.272 108                                                                                                    | Los perce perte store la constructiva perte sova                                                                                                    |
| 2551 St. 552774500 1107.168.15.145 110.1                                                                                                    | W8.237.251 IN                                                                                                    | AD Summing on the 2008. Best Dualities part of 20024                                                                                                    |
| 1356 30. 306881900 190. 868. 19. 145 190. 8                                                                                                    | 168.337.200 BUP                                                                                                    | 1121 Source pert: 20006 Bestimation pert: 10008                                                                                                    |
| 345/ 44. 4410/0300 110.188.53.516 110.1                                                                                                    | 168.224.245 UNF                                                                                                    | tow barne perticities Bestruties perticates                                                                                                    |
| 1356 33 307334000 107 108 13 105 101 1                                                                                                    | 108 357 250 mm                                                                                                    | 20 Sector per l'active des la contra per l'active .                                                                                                    |
| 2400 40 40 800 000 100,148,10,100 100,1                                                                                                    | 148,227,273 207                                                                                                    | to be present of the matrix present of the second                                                                                                    |
| ene szares szer bytes en erne (szta bits), ate by<br>ernes (t), fer i Changariffició (sztabitszerté)<br>ernes Protecol vergion 4. art: 182,184,184,184                                                                                                    | ter captured (Linz bits) on 5<br>00), Ostr Clangdinherds (900<br>CL92.108.10.1465), pers 182.16                                                                                                    | zartado 0<br>97 m. d. 4. 449<br>5 00: 211 - (1.441) (1.68, 1.07, 201)                                                                                                    |
| a catagram withocur, art Part: 22342 (20160), 1                                                                                                    | DEL PART, AMERA (ADDA)                                                                                                    |                                                                                                    |
| to (125 bains)                                                                                                    |                                                                                                    |                                                                                                    |

Flusso 2: Porta di origine UDP: 20561, porta di destinazione : 20801

- 5. Selezionare un pacchetto da uno dei flussi e fare clic con il pulsante destro del mouse sul pacchetto.
- 6. Selezionare Decodifica con nome... e digitare RTP.

7. Per decodificare il flusso come RTP, fare clic su Accept (Accetto) e Ok.

| Branchpeaping (Wireshark 1.8.4 (SVN Rev 46230 from /trun | 180                                                                                                    |
|----------------------------------------------------------|----------------------------------------------------------------------------------------------------|
| Bie Edit Yow Go Capture Analyze Statistics Taleph        | my Ioeb Internate Edu                                                                                                    |
| 5666616522 <u>3</u> 5 4.4.                               | > # 7 2   E  E  0, 0, 0, 0   2 K % % %                                                                                                    |
| Filter in arc192 168 10 146 5/5/ in dat192 168 207 281   | T Freewoinen. Class Scotte Serve                                                                                                    |
|                                                          |                                                                                                    |
| 0 Time Source                                            | Desnation Protocol Length into<br>100 169 202 231 unit 214 source part: 20560 particular part: 20600                                                                                                    |
| 2293 32.963637000 192.168.10.146                         | 100.100.200.201 DBV 214 SOUCH DECEMBER DECEMBER DECE 20000                                                                                                    |
| 2206 12 002826000 102 168 10 146                         | 102 168 207 Mark Packet (toggle) hurse cost : 29550 mestigation cost : 20800                                                                                                    |
| 2299 33 004041000 192 168 10 146                         | 102 168 207 Jarots Packet Google) here over 20560 macting next - 20800                                                                                                    |
| 2302 33.023654000 192.168.10.146                         | 192 168 207 C Ser Two Privace Double burge cont: 20560 Destination port: 20800                                                                                                    |
| 2304 33 044242000 192 168 10 146                         | 192 168 202 company parts 20560 Pastination ports 20800                                                                                                    |
| 2306 33 064238000 192 168 10 146                         | 192 158 207 Gilmeahtt. horse port: 20550 Bestination port: 20800                                                                                                    |
| 2 108 11, 081212000 192, 168, 10, 146                    | 192, 168, 207, 💽 Editor Add Packet Comment                                                                                                    |
| 2 010 11 104256000 192 168 10 146                        | 192,168,207                                                                                                    |
| 2 112 11, 124242000 192, 168, 10, 146                    | 192, 188, 207, Manually Racolyc Address particle part 1, 20500, Dest inst ion, partic, 20800                                                                                                    |
| 2 014 11, 144119000, 192, 168, 10, 146                   | 192,188,207, Assessment and a party party 20500, Destination party 20000                                                                                                    |
| 2 (16 11, 161 (18000, 182, 163, 10, 146                  | 192.168.207                                                                                                    |
| 2118 11 184099000 192 168 10 146                         | 192 Tes 207 Pipers after purch sector 20501 Destination ports 20500                                                                                                    |
| 2120 11 201249000 192 168 10 146                         | Tuo Tais any Conversion lifer - Partie parts 20500 Destriction parts 20500                                                                                                    |
| 2121 11 2241 11000 192 168 10 146                        | 192 198 202 Colorize Convension Party and Destination party 20000                                                                                                    |
| 2125 11 211209000 192 168 10 146                         | 192 198 207 STP Parts pert, 2050 Destination pert, 2060                                                                                                    |
| 2128 11 244223000 192 168 10 146                         | 192 100 2027 Schemen Brite parts 20580 Destination parts 2000                                                                                                    |
| 2220 22 26/20100 102 168 10 146                          | 192 193 207                                                                                                    |
| 2222 22 284258000 192 168 16 146                         | 192 100 2071 Follow UDP Stream Parce parts 20560 Destination port 20600                                                                                                    |
| 2225 22 201220000 162 168 10 146                         | 162 168 207 Follow SL Sneam                                                                                                    |
| 7227 22 272855000 162 168 16 146                         | 192 108 207 Company Sector 2050 Destination port: 20600                                                                                                    |
| 7220 22 244144000 102 109 10 146                         | 162 162 207                                                                                                    |
| 2240 22 251615000 162 168 16 146                         | 162 163 267 2 Decole As                                                                                                    |
| 7241 22 252561000 162 168 16 146                         | 102 102 00 December 20508 Vertication per 12000                                                                                                    |
| 1241 23 258533000 103 108 10 140                         | 102.100 207 With the port 20500 Vertication part 20500                                                                                                    |
| 1249 22 263936000 163 169 16 146                         | 102.103.107. Show Facket in New Window put the part - 20506 description port - 20506                                                                                                    |
| 1240 22 200272000 102 102 10 140                         | 102.102.207.221 Div PSP source source continue to port. 20008                                                                                                    |
| 1250 22 267221000 102 109 10 140                         | 102.103.207.221 bir bir bir bir bir bir bir bir bir bir                                                                                                    |
| 1251 22 20232000 103 102 10 140                          | 102.102.207 221 DDP 224 Source port, 20500 participation part, 20500                                                                                                    |
| 2254 22 201021000 102 100 10 140                         | 102.103.107.221 DDF 105 Solice Dort 20506 Description pert, 20006                                                                                                    |
| 2355 22 202774000 102 100 10 146                         | 102.102.207.231 BBP B0 Source port. 20508 Participation part. 20008                                                                                                    |
| 2355 23 200014000 102.100.101.140                        | 102.103.207.231 BBP BO Source port: 20508 destination pert: 20808                                                                                                    |
| 2350 33. 300001000 102.100.10.140                        | 102.103.207.211 DBP 1125 Source port: 20506 Destination port: 20503                                                                                                    |
| 2357 33.393001000 192.108.10.146                         | 100 100 107 201 UDV LOVY SUICE DATE 2050 DESCRIPTION DATE 2000                                                                                                    |
| 2356 33 30303000 192.108.10.146                          | 100 100 100 101 day 214 Source parts 20500 descrimente parts 20800                                                                                                    |
| 2350 33.307098000 192.108.10.146                         | 102-102 JOB 002 DAT UND 165 FOUCE OFFIC 20505 DESCRIPTION DOT: 20808                                                                                                    |
| 2100 11.19/100000 192.108.10.146                         | TWELTER FOR THE SUPER OFFICE TO BE THE FUEL OFFICE TO BE                                                                                                    |
|                                                          |                                                                                                    |
| 8 Frame 2295: 214 bytes on wire (1712 bits)              | , 214 bytes captured (1/12 bits) on interface 0                                                                                                    |
| Elbernet TT, Sect Cisco astebile (astabia                | a sector with the matter of the condition of the condition of the conditio |

m universet Protocol Version 4, Src: 192.168.10.146 (192.168.10.146), Bxt: 1 ∰ User Batagram Protocol, Src Port: 20560 (20560), Bxt Port: 20680 (20680) В Bata (1/2 hytex)

Vi resta un flusso decodificato come RTP e l'altro come UDP non decodificato.

| t ip.mc192.168.10.146 Soft ip.det1922.188.207.231 | <ul> <li>Depression O</li> </ul> | lear Apply Save |                                                                                |
|---------------------------------------------------|----------------------------------|-----------------|--------------------------------------------------------------------------------|
| Time Source                                       | Destination                      | Protocol        | Length Info                                                                    |
| 2293 32.983837000 192.168.10.146                  | 192.168.207.231                  | RTP             | 214 PT=LTU-T 6.722, SSRC=0x33796751, Seq=29570, Time=2249459473                |
| 2295 32.992012000 192.168.10.146                  | 192.168.207.231                  | RTP             | 214 PT=ITU T G.722, SSRC=0K53796751, Scq=29569, Timc=2249459313                |
| 2296 32.992526000 192.165.10.14e                  | 192.168.207.231                  | RTP             | 62 PT-Reserved for RTCP conflict avoidance, SSRC-0xB1CA0002, Seg-1, Time-41/84 |
| 2299 33.004041000 192.168.10.146                  | 192.168.207.211                  | RTP             | 214 PT=ETU=T 6.722, SSR=0x53796751, SPq=29571, Time=2249459633                 |
| 2302 33.023634000 192.168.10.146                  | 192.168.207.231                  | RIP             | 214 PT=ITU T G. 722, SSRC=0K33796751, Scq=29572, T1nc=2249459793               |
| 2304 33.044242000 192.165.10.146                  | 192.168.207.231                  | RTP             | 214 PT-ITU-T G. 722, SSRC-0x53/36/51, Sag-295/3, Time-2249459953 Audio st      |
| 2406 34.066240000 192.168.10.146                  | 192.168.207.241                  | RTP             | 214 PT=TT0=T 16 722, NMX=0253790751, SPG=29576, T1me=2219000114                |
| 2308 53.084212000 192.108.10.146                  | 192,168,207,231                  | RIP             | 214 PT=ETU T G. 722, SSRC=0033/90/31, SCG=295/3, TTRC=22494002/3               |
| 2310 33.104236000 192.165.10.146                  | 102.105.207.231                  | R TP            | 214 PT-TU-T 6.722, 558C-0833/36/31, 580-20576, THN-2249-60-53                  |
| 2214 22 144140000 102 100 10 146                  | 102 100 207 221                  | K IP            | 211 PT-THEFT IS 722, NON-OUTFORTH, SPECARCY, THEFT/THEORY                      |
| 2314 33,144113000 132,108,10,146                  | 192,108,207,231                  | R. IP           | 214 PT-TTUTT 0,722, 550-0035/30/31, 500-25703, THE-2242400/33                  |
| 3718 31 18400000 102 18E 10 146                   | 102 146 202 211                  | DTC             | 114 FT TILT C 122 COLD OUTSTICKING Com DOLLAR THE STATE                        |
| 3230 23 204240000 102 100 10 146                  | 102 108 207 221                  | 1111            | 211 PT 1101 PT 222 AND 0012700751 AND 2010 PT 1002                             |
| 2222 23 224132000 100 168 10 146                  | 100 168 207 231                  | D.T.D           | 214 PT=T10 T (0,722, 550,00435,50,51, 500,0052) T1002259200255                 |
| 2125 31 211209000 102 165 10 146                  | 102 1ek 202 211                  | UDE             | 108 Courte port - 2081 Castingting port - 20801                                |
| 2328 23, 244223000 192, 168, 10, 146              | 192, 168, 207, 231               | RIB             | 214 81-111-1 6 22 See -0x3266751 Sec.20583 (1me-2249661553                     |
| 2320 33 264295000 192 168 10 146                  | 192 168 207 231                  | D.LD.           | 214 PT-TTULT C 222 SPEC-0053296251 Score20552 Time=2249661213                  |
| 2111 11 284258000 102 166 10 146                  | 102 16K 207 211                  | PTC             | 214 STATULT C 222 SCREAMSTREET Concessions Time-22404N1221                     |
| 2335 33, 304239000 192, 168, 10, 146              | 192, 168, 207, 231               | RTP             | 214 BT-TTI-T 6, 722 SSR-0x53766751, SRd-29556, T1me-2249662033                 |
| 2337 33 323855000 192 168 10 146                  | 192 168 207 231                  | PTP             | 214 PT=TTU T C 722 SUBC=0x53296751 SP0=205567 Time=22494672193                 |
| 2339 51, 544144000 192, 165, 10, 146              | 192,168,207,231                  | RTP             | 214 PT-ITU-T G /22, SSPC-0x53/96/51, Sec-29558, Time-224945/351                |
| 2340 33, 351615000 192, 168, 10, 146              | 192,168,207,231                  | RTP             | 68 FT-Dunamic STP-Type-97, SSSC-0x18968900, Sep-15514, Time-99510574           |
| 2411-3 1313051001102110(51101112                  | 103108010/121                    | 10.10           | 60 PT-EXPANDED TWO DV. SSR -0x1898800, sca-s5515, rfm0811074 Video             |
| 2342 31.358522000 192.165.10.146                  | 192, 168, 207, 231               | RTP             | 1106 PT-DynamicRTP-Type-97, SSRC-0x18968900, Sep-45516, Time-95510574          |
| 2348 31, 362826000 192, 168, 10, 146              | 192,168,207,211                  | RTP             | 1075 FT-DynamicRTP-Type-97, SSRC-0s18968900, Sen-45517, Time-93510574          |
| 2349 33, 366378000 192, 168, 10, 146              | 192,168,207,231                  | RTP             | 838 PT-DynamickTP Type 97, 5580-0018968900, 5eg-45518, 1180-93510574           |
| 2350 33.367331000 102.168.10.146                  | 192,168,207,231                  | RTP             | 214 PT-ITU-T G. /22, SSRC=0x53/96/51, Sec=29589, Time=2249462513               |
| 2351 31.368236000 192.165.10.146                  | 192,165,207,211                  | RTF             | 165 PT-Oynamic RTP-Type-97, SSRC-Ox189089CO, Seq-45519, Time-91510574, Mark    |
| 2354 33.381821000 192.168.10.146                  | 192.168.207.231                  | R IP            | 68 PT=0ynam1ckTP=Type=97, 5500=0018968900, seg=45520, 11me=93522274            |
| 2355 33.382774000 102.168.10.146                  | 192.168.207.231                  | RTP             | 60 PT-DynamicRTP-Type-97, SSRC=0x18988900, Seq=45521, Time=93522274            |
| 2356 31.388811000 192.165.10.146                  | 192.165.207.211                  | RTP             | 1125 FT - OynamicRTP-Type-97, SSRC-0x15905900, Seq 45522, Time 93522274        |
| 2357 33.393001000 192.168.10.146                  | 192.168.207.231                  | RIP             | 1079 PT-toynamicKIP-Type-97, SSML=0x189689c0, Seq=45523, Hime=93522274         |
| 2358 33.393893000 192.168.10.146                  | 192.168.207.231                  | RTP             | 214 PT=ITU-T G.722, SSRC=0x53796751, Scq=29580, Time=2249462673                |
| 2359 31.397018000 192.165.10.146                  | 192.165.207.231                  | RTP             | 796 PT-DynamicRTP-Type-97, SSRC-0x18905900, Seq-45524, Time-93522274           |
| 2360 33.397988000 192.168.10.146                  | 192.168.207.231                  | RTP             | 165 PT-DynamicKTP-Type-97, SSRC=0x189689c0, Sen=45525, Time=93522274, Mark     |
|                                                   |                                  |                 |                                                                                |

....0 .... = Extension: False .....0000 = Contributing source identifiers count: 0 0..... - Marker: False

8. Selezionare un pacchetto dal flusso non decodificato e decodificarlo come RTP. In questo modo, vengono decodificati sia i flussi audio che video in RTP.

**Nota**: il flusso audio è in formato codec G.722 e il tipo di payload Dynamic-RTP-97 indica il flusso RTP video.

| Renalization (Workshill 184 (Stab Rev 46250 from Ar | 181                           |                        |                                                                                                    |
|-----------------------------------------------------|-------------------------------|------------------------|----------------------------------------------------------------------------------------------------|
| his bit was its Cardon Analyse Maining Ink          | mbany Inch. Internals, Main   |                        |                                                                                                    |
| De Por Ten St Februe States Segure in               | the loss house lich           |                        |                                                                                                    |
| 教教教会会   15 四 X 25 15 1 2 4                          | · * 🗢 중 🕿 (티머) (              | 2 Q X 🛛                | 1 🕷 M 🐔 36 🔛                                                                                                    |
| These is the design of the second states and        | Annual Contract of Descention | Terra Cambra Davi      |                                                                                                    |
| Final post analysis and and and and and a           | Participation -               | near Hobit, say        | ers                                                                                                    |
| No. Time Source                                     | Destination                   | Protocol               | length kifa                                                                                                    |
| 2340 33, 351615000 192, 168, 10, 146                | 192.168.207.231               | RTP.                   | 68 PT-DynamicRTP Type 97, SERC-UX129888CO, Sc -1514, Tinc-95105/4                                                                                                    |
| 2441 84, 852561000 192, 168, 16, 146                | 197.108.207.241               | 8.19                   | CONTRACTOR PROVIDENT AND A CONTRACTOR AND A CONTRACTOR AND A                                                                                                    |
| 2242 22 263626005 102 166 15 146                    | 103 168 307 221               | 8.12                   | 1000 Filester (Street) State Vietnesser, State Vietnesser, State Vietnesser, Interesser, 1000                                                                                                    |
| 2349 33, 366378003 192, 168, 10, 146                | 192, 168, 207, 231            | RIP                    | ASS Filespread on the system of a second state of the second state of the second state |
| 2351 33, 365238000 192, 165, 10, 146                | 192,188,207,231               | RTP                    | 165 PT-DynamitETP-Type-97, SSEC-0x180000000, Sap-45519, Time-00510574, Mark                                                                                                    |
| 2354 33, 381821000 192, 168, 10, 146                | 192,168,207,231               | RTP                    | 68 PT=Dw12ef (ETP_Tvpt_9/, SSDC=0x18958900, St0=45520, Tinc=955222/4                                                                                                    |
| 2355 33, 382774000 142, 168, 10, 146                | 192,168,207,231               | RIP                    | 60 e1-oynam1re1e-1ype-97, ssax-0x189x83c0, seq-05521, 11ne-93522274                                                                                                    |
| 2356 33, 385811000 192, 165, 10, 146                | 192.188.207.231               | RTP                    | 1125 PT-DynamicRTP-Type-97, SSRC-0x10000000, Sec-45522, Time-00522274                                                                                                    |
| 2357 53, 593001000 192, 168, 10, 146                | 192.168.207.231               | RTP                    | 1079 PT=DynamicRTP_Type_97, 55RC=0x188588000, 56Q=45525, Tinc=85522274                                                                                                    |
| 2359 33, 397038000 192, 168, 10, 146                | 192.168.207.231               | RUN                    | 296 F1-Bynamfick1F-Type-97, SNK-60(189689:0, Seq=05124, Time-93522274                                                                                                    |
| 2380 33, 397988000 192, 168, 10, 146                | 192.188,207,231               | RTP                    | 165 PT-DynamicRTP-Type-97, SSRC-0x18008900, Seq-45525, Time-00522274, Mark                                                                                                    |
| 23/4 53,438203000 192,168,10,146                    | 192.168.207.231               | RTP                    | 11/1 PT=DynamiCRTP-Type-97. SSRC=0x183583000, Seq=45526, Time=05525244                                                                                                    |
| 2376 33.445906000 192.168.10.146                    | 192.168.207.231               | 418                    | 1024 PT-DynamichTP-Type-97, ANX:-ITL3983830, SPG-05127, TTDE-98322204                                                                                                    |
| 2377 33.445655000 192.105.10.146                    | 192.100.207.231               | RIP                    | 700 PT-DynamickiP-Type-V7, 500-001000000, 500-0520, Time-0525014, Mark                                                                                                    |
| 2265 22 408102005 102 168 10 146                    | 192,100,207,231               | 8.12                   | sco Friedynamicki Frighe SF, Soko-Antoison A, Star-Soco, Timbersscove, Mark<br>1121 antoisef anno 1996 Star (1996) Star-Soco, Timbersscove, Mark                                                                                                    |
| 2366 33,495695003,192,165,10,146                    | 197, 166, 207, 231            | RIP                    | 245 PT Development of Thread 7 (SDR - 011801807) (Ser. 4551) (Thread 511184) work                                                                                                    |
| 2392 53,530293000 192,165,10,146                    | 192, 158, 207, 241            | RTP                    | 415 PTeDwise (ETP-True-97, SEDC-Hal3080000, Senethad, Timz-9534424, Mark                                                                                                    |
| 2400 33, 573901000 192, 168, 10, 146                | 192,168,207,231               | 1111                   | 438 Preparation - Type -97, successively as a start start and start in the start start and start start sta                                                                                                    |
| 2403 33,598050000 192,168,10,146                    | 192,166,207,231               | RTP                    | 1161 FT-DynamicRTP-Type-97, SSRC-0x10800900, Sep-15534, Time-93540154                                                                                                    |
| 2404 53,595955000 192,165,10,146                    | 192.168.207.231               | RTP                    | 1/6 PT-DynamicRTP-Type-9/, SSRC-0x180680C0, Sec-45335, Time-05340454, Mark                                                                                                    |
| 2409 33.628252000 192.168.10.146                    | 192.168.207.231               | 10 TP                  | 1185 PT-DynamicHTP-Type-97, SSHC=0x183683800, Seq=45536, Tine=93543514, Mark                                                                                                    |
| 2414 33,658015000 192,168,10,146                    | 192.166.207.231               | RTP                    | 1117 FT-DynamicKTF-Type-97, SSRC-0x10800900, Seq-15517, Time-80516574                                                                                                    |
| 2421 53.695279000 192.165.10.146                    | 192.168.207.231               | RTP                    | 1159 PT-DynamicRTP-Type-97, SSRC=0x18058900, Seq=45539, Time=03549544                                                                                                    |
| 2422 33,699234000 192,168,10,146                    | 192.168,207,231               | 10 TP                  | 149 PT-Dynami CRTP-Type-97, SSRC=0x189589C0, Scq=45540, Tinc=95549544, Mark                                                                                                    |
| 2428 33,728895000 192,108,10,146                    | 197.160.207.231               | RIP                    | 1217 FI-DynamicKIP-Type-97, SMX-0x18848900, Seq-15511, Time-93552004                                                                                                    |
| 2429 33.729776000 192.165.10.146                    | 192.188.207.231               | RTP                    | 110 PT-Dynami CRTP-Type-97, 550C-0013050500, Sep-45542, Time-0551004, Mark                                                                                                    |
| 2436 53,765064009 192,168,10,146                    | 192.168.207.231               | a m                    | 1248 PT=bynami CHTP Type 97, 550c=0018788700, 550=45545, Tinc=5555064                                                                                                    |
| 2442 33,788770000 182,108,10,146                    | 102.100.207.201               | 8.1P                   | 1210 FileDynamic Kiteriyyesen, aakteriataanaaka, aagentooto, iindeensaaaata<br>128 Statumii Kiteriyaa aakteriataanaaka, aagentooto, iindeensaaataa ku                                                                                                    |
| 2450 22, 820208005 102, 168, 10, 146                | 192, 168, 207, 221            | 0.00                   | 1210 Filesteforer time 0.2 Esteriol286250, security, interessed, mark                                                                                                    |
| 2451 33, 831265000 192, 168, 10, 146                | 192,168,207,231               | RIP                    | 134 strongering stronger 2, same for 186630, see 15540, the 5550004, same                                                                                                    |
| 2457 33, 565920000 192, 165, 10, 146                | 192,188,207,231               | RTP                    | 1301 PT-DynamicETP-Type-97, SERC-0x18008000, Sap-45549, Time-03584754                                                                                                    |
| 2463 33,897351000 192,168,10,146                    | 192.168.207.231               | RTP                    | 1037 PT=DynamicRTP_Type_97, 55RC=0x183689C0, 5c0=45551, Tinc=355567814                                                                                                    |
| 2464 33,898964000 192,168,10,146                    | 192,168,207,231               | BIP                    | 449 FILEDWRANTICKIELENTR-97, SNK-9018968900, SEC-15552, Ifme-98567814, Mark                                                                                                    |
| 1                                                   |                               |                        |                                                                                                    |
| Ensue 2310: 68 bytes on wire (511 bits)             | , 68 byres captured (544      | bits) on im            | nterface 0                                                                                                    |
| R Ethernet II, Src: Cisco ae:60:08 (e5:40           | :4D:am:6D:06), Dat: Cist      | a dfobec65 ()          | (00:07:7d:df:be:65)                                                                                                    |
| II Internet Protocol Version 4, Src: 192.1          | 68.10.146 (192.168.10.14)     | <li>b), DST: 192.</li> | 2.168.207.231 (192.168.207.231)                                                                                                    |
| Hiser Baragram Protocol, Nrc Port: 20568            | (20568), DAT PORT: 2080       | R (20808)              |                                                                                                    |
| Real-Time Transport Protocol                        |                               |                        |                                                                                                    |
| 10 = Version: NFC 1889 Version                      | (2)                           |                        |                                                                                                    |
| A Standard Calco                                    |                               |                        |                                                                                                    |
| DOUD - Contribution course ident                    | ifions courts to              |                        |                                                                                                    |
| contracting source reacting                         | and the second second second  |                        |                                                                                                    |

Il problema ora riguarda solo la qualità video. Attivare il flusso RTP video e utilizzare i numeri di porta UDP per questo flusso per filtrare altri flussi.

9. Visualizzare il numero di porta selezionando uno dei pacchetti per la visualizzazione delle informazioni sulla porta UDP nel riquadro inferiore dell'utility Wireshark. Nella schermata precedente, viene selezionato uno dei pacchetti dal flusso video e nel riquadro inferiore vengono visualizzate le informazioni sulla porta Src (20568) e sulla porta Dst (20808).

**Suggerimento**: Utilizzare questo filtro: (ip.src==192.168.10.146 && ip.dst==192.168.207.231) && (udp.port eq 20568 e udp.port eq 20808). In questa schermata verrà visualizzato solo il flusso RTP video.

Nota: Annotare il primo e l'ultimo numero di sequenza RTP per il flusso.

Ele bit Yew Go Capture Analyse Statistics Telephony Joob Internals Help 월월월월월 18 월월 21 일종 \* \* \* \* 7 초 18 18 19 일일일 8 19 5 % 18

• Equation. Clar Titter D

| No. | Time            | Source                     | Destination     | Protocol                                                                                                    | length Ma                                                                   |
|-----|-----------------|----------------------------|-----------------|----------------------------------------------------------------------------------------------------|-----------------------------------------------------------------------------|
|     | 2340 33, 351615 | 000 192, 168, 10, 146      | 192.168,207,231 | RTP                                                                                                    | 68 PT=DynamicRTP Type 97, 55RC=0x18968900, sec=45514, Tinc=93510574         |
|     | 2341 33, 352561 | 000 192,168,10,146         | 192,168,207,231 | RIP                                                                                                    | 60 FIL-DynamicKIF-Type-97, SMK-001896896.0, Seq. 1004-93510574              |
|     | 2342 33.355522  | 000 192,165,10,146         | 192.188.207.231 | RTP                                                                                                    | 1108 PT-DynamicRTP-Type-97, SSRC-0x18068900, Sec-45516, Time-03510574       |
|     | 2348 33, 362826 | 000 192, 168, 10, 146      | 192.168,207,231 | RTP                                                                                                    | 1075 PT=DyNamicRTP Type 97, 55RC=0x18968900, 5cq=45517, Tinc=93510574       |
|     | 2349 33, 366378 | 000 192,168,10,146         | 192,168,207,231 | RIP                                                                                                    | 858 FIL-DynamicKIF-Type-97, SNX-0x18968900, Seq-15518, Time-93510574        |
|     | 2351 33, 365238 | 000 192,165,10,146         | 192.188,207,231 | RTP                                                                                                    | 185 PT-DynamicRTP-Type-97, SSRC-0x18888800, Sec-45519, Time-83510574, Mark  |
|     | 2354 53.581821  | $000 \ 192, 168, 10, 146$  | 192.168.207.231 | RTP                                                                                                    | 68 PT=DyN2#iCRTP Type 97, SSRC=0x18958900, Scq=45520, Tinc=95522274         |
|     | 2355 33, 382774 | 1000 192, 168, 10, 146     | 192,168,207,231 | RIP                                                                                                    | 60 FILEBYRANTICKIF-Type-97, SNX =0x188688:0, Seq=05521, Ifne=93522274       |
|     | 2356 33, 385611 | 000 192,165,10,146         | 192.185,207,231 | RTP                                                                                                    | 1125 PT-DynamicRTP-Type-97, SSRC-0x18008000, Sec-45522, Time-00522274       |
|     | 2357 53.593001  | 000 192, 165, 10, 146      | 192.168.207.231 | RTP                                                                                                    | 1079 PT=DynamicRTP-Type-97, 55RC=0x18958900, Seq=45525, Tinc=95522274       |
|     | 2359 33, 397038 | 000-192,168,10,146         | 192,168,207,231 | RUN                                                                                                    | 796 FileOynamfzKiF-Type-97, SNK-0X18968900, Seq=0524, Tine=93522274         |
|     | 2380 33, 397985 | 000 192,165,10,146         | 192.188,207,231 | RTP                                                                                                    | 165 PT-DynamicRTP-Type-97, SSRC-0x10000000, Seq-45525, Time-00522274, Mark  |
|     | 2374 53.435205  | 000 192, 165, 10, 146      | 192.168.207.231 | RTP                                                                                                    | 11/1 PT=DynamicRTP=Type=97, 55RC=0x18958900, Seq=45526, Time=955252244      |
|     | 2376-33.445906  | 000-192.168.10.146         | 192.168.207.231 | RUN                                                                                                    | 1074_F1=0ynamf2K1F=1ypF=97, SNK=0x189E8900, SEq=45527, 11nE=93525244        |
|     | 2377 33,445655  | 000 192,165,10,146         | 192.155,207,231 | RTP                                                                                                    | 703 PT-DynamicRTP-Type-97, SSRC-0x18958900, Sec-45528, Time-93525244, Mark  |
|     | 23/9 53.454545  | 000 192,165,10,146         | 192.168.207.231 | RTP                                                                                                    | 526 PT=DynamicRTP-Type-97, SSRC=0x180580CU, Seq=45529, Time=05528304, Mark  |
|     | 2385 33,498103  | 000 192,168,10,146         | 192.168.207.231 | RUN                                                                                                    | 1171 FT=0y0a#fcKTF=Type=97, SSKC=0x18968900, Seq=45530, Tine=93531364       |
|     | 2356 33,495595  | 000 192,165.10.146         | 192.168,207,231 | RTP                                                                                                    | 245 FT-DynamicRTF-Type-97, SSRC-0x18968900, Seq-45511, Time-90511364, Mark  |
|     | 2392 53.530290  | 000 192,165,10,146         | 192.168.207.231 | RTP                                                                                                    | 415 PT=DynamicRTP=Type=97. SSRC=0x180580CU, Seq=45552, Time=05554424, Mark  |
|     | 2400 33, 573901 | 000 192, 168, 10, 146      | 192.168.207.231 | N. LEWIS CO., LEWIS CO., LEWIS CO | 438 FT=DynamfcHTF=Type=97, SSHC=0x18968900, Seq=45533, Tine=93537394, Mark  |
|     | 2403 33,595050  | 000 192,165,10,146         | 192.166.207.231 | RTP                                                                                                    | 1101 FT-DynamicRTF-Type-97, SSRC-0x10900900, Seq-15534, Time-93540454       |
|     | 2404 53.595955  | 000 192,165,10,146         | 192.168.207.231 | RTP                                                                                                    | 176 PT=DynamicRTP=Type=97, SSRC=0x180580C0, Seq=45555, Time=05540454, Mark  |
|     | 2409 33.628252  | 000 192, 168, 10, 146      | 192.168.207.231 | 10 TP                                                                                                    | 1185 FT=DynamfcHTF=Type=97, SSHC=0x189689C0, Seq=45536, Tfne=93543514, Mark |
|     | 2414 33,658015  | 000 192,165,10,146         | 192.166.207.231 | RTP                                                                                                    | 1137 PT-DynamicKTP-Type-97, SSRC-0x108009c0, Seq-15537, Time-93516574       |
|     | 2421 53.695279  | 000 192,165,10,146         | 192.188.207.231 | RTP                                                                                                    | 1159 PT=DynamicRTP=Type=97, SSRC=0x18058000, Seq=45519, Time=05549544       |
|     | 2422 33.699234  | $1000 \ 192, 168, 10, 146$ | 192.168.207.231 | 10 TP                                                                                                    | 149 PT=DynamfcRTP=Type=97, SSRC=0x18968900, Seq=45540, Tine=93549544, Mark  |
|     | 2426 33,728895  | 000 192,168,10,146         | 197.166.207.231 | RTP                                                                                                    | 1237 FT-DynamicKTF-Type-97, SSKC-Ox109x0900, Seq-15511, Time-93552604       |
|     | 2429 33.729778  | 000 192,165,10,146         | 192.188.207.231 | RTP                                                                                                    | 130 PT-DynamicRTP-Type-97, SSRC-0x18958900, Sep-45542, Time-95552604, Mark  |
|     | 2436 33,768664  | $1000 \ 192, 168, 10, 146$ | 192.168.207.231 | 10 TP                                                                                                    | 1248 PT=DynamicRTP Type 97, SSRC=0x1898839C0, Seq=45543, Tinc=93555664      |
|     | 2442 33,798776  | 000 192,168,10,146         | 192.168.207.231 | RIP                                                                                                    | 1275 FI-DynamicKIF-Type-97, SNK-OS1896850, Seq-15515, Ifme-93558534         |
|     | 2443 33.799675  | 000 192,165,10,146         | 192.188.207.231 | RTP                                                                                                    | 178 PT-DynamicRTP-Type-97, SSRC-0x18008000, Sep-45546, Time-05556634, Mark  |
|     | 2450 33,830298  | $000 \ 192, 168, 10, 146$  | 192.168,207,231 | RTP .                                                                                                    | 1319 PT=DynamfCRTP Type 97, 55RC=0x189689C0, 5cq=45547, Tfnc=95561694       |
|     | 2451 33,831265  | 000 192,168,10,146         | 192,168,207,231 | RIP                                                                                                    | 134 et-synamickte-type-97, saws-0x189x89x0, seq-15518, time-93521694, sark  |
|     | 2457 33,565929  | 000 192,165,10,146         | 192.188.207.231 | RTP                                                                                                    | 1301 PT-DynamicRTP-Type-97, SSRC-0x18008000, Seq-45549, Time-03884754       |
|     | 2463 33,897331  | 000 192, 168, 10, 146      | 192.168.207.231 | RTP                                                                                                    | 1037 PT=DynamicRTP Type 97, 55RC=0x189689C0, 5cq=45551, Tinc=95567814       |
|     | 2464 33,898964  | 000 192,168,10,146         | 192,168,207,231 | RIP                                                                                                    | 449 FILEWISHISKIFLENDE-97, SAKS-031856890, SEC-15552, (Inc-93567814, Mark   |

| and paragety (Perdiank 23.4 (2015 Ger 6.7.2) has been                                                                                                    | anterial (                                                                                                    |                                                       |                                                                                                    |                                               |
|----------------------------------------------------------------------------------------------------|----------------------------------------------------------------------------------------------------|-------------------------------------------------------|----------------------------------------------------------------------------------------------------|-----------------------------------------------|
| For her for fident, fresh States, the                                                                                                    | true from based that                                                                                                    |                                                       |                                                                                                    |                                               |
|                                                                                                    |                                                                                                    | C SE SE CO                                            | 14 Z 11 X H                                                                                                    |                                               |
| ig.cit. 122158/20720L1 and it-dp.port. 20538-865. a                                                                                                    | dpipert 2000 y Operation. C                                                                                                    | iter Koph Sea                                         | 1                                                                                                    |                                               |
| inter Sector                                                                                                    | Evaluation 1                                                                                                    | Protocol                                              | Length Mar                                                                                                    |                                               |
| 1026 113,739044000190,168,10,145                                                                                                    | 190, 168, 207, 200                                                                                                    | <10                                                   | 316 vi-ovranickiv-ive-97, sox-ostosusso, sep-60                                                                                                | 415, 1fmg-200753654, early                    |
| 5365 114. // bos/000100.148.53.516                                                                                                    | 190,168,027,275                                                                                                    | STP                                                   | 1011 FT-OynamicKTP-Type-W, READ-OX108000000, Req-10                                                                                            | Nos, Time-CONSCRPT                            |
| 1014 111, 778782000107, 148, 10, 126                                                                                                    | 142,168,207,251                                                                                                    | 211                                                   | 449 PTabytanir012 Type 47, 4500a0a13083000, Separa                                                                                             | 417, Tiera100756924, Mark                     |
| 1040 L11.000572000190.108.10.146                                                                                                    | 192.108.207.201                                                                                                    | 415                                                   | <ul> <li>1001 V1-Cyterritics (V-Type-SV, SSX, -0010600500, 545-00<br/>set, etcmanual rests, type-stat, and set of the balance.</li> </ul>      | H15. 1108-100759594                           |
| 1048 111, 81774 2000102, 148, 10, 148                                                                                                    | 102, 168, 207, 251                                                                                                    | 217                                                   | 1143 Protycanic CP Type 72, 550 and 200000, Separati                                                                                           | 423, Tierral 30785244                         |
| 1945 L11.01514L000L92.168.10.145                                                                                                    | 192,168,207,200                                                                                                    | <1F                                                   | 200 vi-cynamickiv-rype-97, sowi-0010600600, peg-00                                                                                             | 421. (fme-100760644. Mark                     |
| 5018 114.X//00/000140.148.50.576                                                                                                    | 190,168,007,271                                                                                                    | 877                                                   | 30-5 ят-буланісятя-туре-м, вело-казаяваном, вер-ас                                                                                             | NGZ, Time-SCOVERDA                            |
| 1030 111, 377071000102, 148, 10, 148                                                                                                    | 142, 168, 207, 231                                                                                                    | ante                                                  | 501 PTubyrumiroTP Type 07, 6500u0s13053200, Separation                                                                                         | 423, Times100784014, Mark                     |
| 23/5 111, 923/2/000192, 103, 23, 295<br>23/6 114, 9253 000193, 168, 53, 575                                                                                                    | 190, 100, 207, 200                                                                                                    | 110                                                   | <ul> <li>A CLEAR AND AND AND AND AND AND AND AND AND AND</li></ul>                                                                             | HIN, TIME-IOW DWIN<br>NIS, TIME-SOMEWOR, Mark |
| 1088-111-047124000102-148-10-148                                                                                                    | 102,168,207,233                                                                                                    | 217                                                   | 1100 PTubytantioTP Type 10, 0500a0s13555500, Sepult                                                                                            | 478, Times030772134                           |
| 1006 113,948022000192,168,10,145                                                                                                    | 192,168,207,201                                                                                                    | K1F                                                   | 353 vi-synamics: v-type-97, saxt-0x106a06c0, seq-50                                                                                            | 427. (fmm-100772104. Mark                     |
| 53W8 114.W/W080001W0.148.53.5%6                                                                                                    | 190,168,027,275                                                                                                    | 111                                                   | 11-ж РТ-суланіскТР-туре-W, векс-кызмежного, жер-за                                                                                             | HJE, TIME-SOM//SOM                            |
| 1000 111,00001000100,100,100,100                                                                                                    | 102.108.207.201                                                                                                    | 211                                                   | <ul> <li>204 Pracy autority Type 12, essential Association, sequence<br/>1144 and essential constant 42, page 461 (Maldor), page 40</li> </ul> | 424, Timesidny/Sink, Mark                     |
| 1100 114,000 0 MODELA, 140,00,000                                                                                                    | 190, 168, 337, 275                                                                                                    | 110                                                   | AND REPORTED FOR THE SPECIAL AND CONTRACTOR STREET                                                                                             | Mat. Time-SOM ACM. Mark                       |
| 1118-114-047170000102-168-10-146                                                                                                    | 142,168,207,251                                                                                                    | are                                                   | 1110 Platy and Old Type 10, Associated Matters, Super-                                                                                         | 472, Times100781224                           |
| 1145 114.045159000190.165.10.145                                                                                                    | 192,168,207,201                                                                                                    | <1F                                                   | 276 x1-symetrick1x-sype-97, saxs-0s106s06c0, seq-50                                                                                            | 433. (fme-100781224. Mark                     |
| 51/0 114.0/7/50000100.148.50.5%S                                                                                                    | 190,168,007,275                                                                                                    | 110                                                   | 5004 РТ-буганісятя-тура-м., вело-озіхнежної, лад-ос                                                                                            | Man, Time-COMPANE                             |
| 1122 114 1022030001192 103 10 105                                                                                                    | 192, 168, 207, 201                                                                                                    | 216                                                   | 1177 A Lange and Source and Source and Manager S.<br>1177 A Lange and Source and Source and Manager S.                                         | and charlengerstar                            |
| 11/5 114.108/48/00100.108.00.000                                                                                                    | 190.168.007.201                                                                                                    | 117                                                   | Ark PT-SynamicATP-Type-W, BBA2-AS10080400, Rep-10                                                                                              | Har, Time-SQM Brand, Mark                     |
| 1151 114-147571000102-168-10-146                                                                                                    | 142, 168, 207, 251                                                                                                    | NTF .                                                 | 1146 Phatysumino12 Type 42, Associated Medders, Super-                                                                                         | 418, Tiere/20730114                           |
| 1102 114.145470000192.105.10.145                                                                                                    | 192,168,207,201                                                                                                    | <1F                                                   | 290 villaymentickiv-type-97. Sokt-0s106a06c0. Seq-50                                                                                           | 419. (fme-100790114. Mark                     |
| 11.6 114.1//G1000100.108.50.505                                                                                                    | 190.168.007.241                                                                                                    | 111                                                   | 100. PT-OynamicATP-Type-W, BEAC-ASIMBARO, Rep-10<br>200. PT-OynamicATP-Type-W, BEAC-ASIMBARO, Rep-10                                           | 843, T188-530/866/4                           |
| 1106 114, 216412000150, 168, 10, 146                                                                                                    | 192, 168, 207, 201                                                                                                    | C10                                                   | 366 vi - ovnani ociv- rype 167, posta anti ociveriti, pospeta<br>366 vi - ovnani ociv- rype 497, posta -0x106(00600, pag-40)                   | 442, rfma-100726404                           |
| 1140 114.01806000000.148.00.000                                                                                                    | 190,168,007,241                                                                                                    | STP                                                   | M& PT-CynamicATP-Type-W, BEAD-Watherson, Reg-sc                                                                                                | Hide, Time-COMPOSED, Mark                     |
| 1141 114.040554000102.168.10.145                                                                                                    | 142,168,207,251                                                                                                    | 211                                                   | 1118 PTw0ytambr012 Type 22, 5500w0s18568500, Separa                                                                                            | 244, Times 307 994 94                         |
| 1142 114.249630000192.168.10.146                                                                                                    | 192,168,207,201                                                                                                    | <1F                                                   | 272 vi-symetrickiv-sype-97. Sokt-0010680600, Seq-60                                                                                            | 445. (1mm-200729424), Mark                    |
| 1144 114.27 NOROCING.148.33.316                                                                                                    | 100.148.337.313                                                                                                    | 100                                                   | M. Malanani (M. Tana M. 1997 (Malandro), Report<br>M. Malanani (M. Tana M. 1997 (Malandro), Report                                             | HAR, TIME-SCOREFER                            |
| 146 114,028534000192,168,10,145                                                                                                    | 190, 168, 207, 201                                                                                                    | <10                                                   | 964 vi-synamics (v-rype-97, spec-0x106006c0, pep-62                                                                                            | 448. (fma-100605524                           |
| 147 114. KI/KESODOLNU, 168.50.516                                                                                                    | 190,168,017,275                                                                                                    | STP                                                   | 6/3 PT-OynamichTP-Type-W, BENZ-USINEDBOD, Respire                                                                                              | Hee, Time-Schedlow, Nark                      |
|                                                                                                    |                                                                                                    |                                                       |                                                                                                    |                                               |
| mm 2240: 60 bytes on wire (34 brts)<br>benne tt. met citco account (state<br>terms frantant) formular 1, 600 175.<br>In paragram wrotest1, wit ent: 2356<br>il-fine transport Wrotest1<br>(0 | . 60 hytes captured CH-<br>editationales, perc clear<br>autoritate gradient des clear<br>(20060), per vorte 20000<br>(2)<br>Hitters county 2 | bita) en int<br>distata (u<br>0, form 142)<br>(20000) | enface 0<br>(nov. rod. dif (ber.co)<br>185 202,291 (102,108,291,251)                                                                           |                                               |
| financemp: \$3503574                                                                                                    |                                                                                                    |                                                       |                                                                                                    |                                               |
| tynchronization tource identifier: to                                                                                                    | TRADERCE (41/2/00/24)                                                                                                    |                                                       |                                                                                                    |                                               |
| 00 16 64 63 60 69 16 11 24 21 50 8<br>67 67 52 58 51 48 50 22 85 84 80 16<br>66 27 18 56 27 42 80 12 48 2<br>18 24 45 40                                                                     | 0 08 22 00 80                                                                                                    | · · · · · · · · · · · · · · · · · · ·                 |                                                                                                    |                                               |
| Sequence cumber (ip. co.), 2 inter                                                                                                    | <ul> <li>COM Support 2010 Market Sup</li> </ul>                                                                                              | and Load Store                                        | of M                                                                                                    | Perfile Debalt                                |

Il primo numero di sequenza RTP è 45514 e l'ultimo è 50449 per il flusso RTP video filtrato.

- 10. Accertarsi che il primo e l'ultimo pacchetto del numero di sequenza RTP siano presenti in entrambe le clip (ad esempio, acquisizioni centrali e di rami) e notare che la SSRC per il flusso sarebbe la stessa su entrambe le clip.
- 11. Perfezionare il filtro in modo che corrisponda solo ai pacchetti tra il primo e l'ultimo flusso

RTP.

I numeri di sequenza vengono utilizzati per perfezionare il flusso nel caso in cui le clip non siano state acquisite contemporaneamente, ma con un lieve ritardo tra di esse.

Nota: È possibile che il sito di succursale inizi alcuni numeri di sequenza dopo 45514.

12. Selezionare un numero di sequenza iniziale e finale. Questi pacchetti sono presenti sia nella clip che nel filtro per visualizzare solo i pacchetti tra il numero di sequenza RTP iniziale e finale. Filtro:

```
(ip.src==192.168.10.146 && ip.dst==192.168.207.231) && (udp.port eq 20568 and udp.port eq 20808) && ( rtp.seq>=44514 && rtp.seq<=50449 )
```

Quando si acquisiscono due clip contemporaneamente, non si perde alcun pacchetto all'inizio o alla fine di entrambe le acquisizioni. Se una delle acquisizioni non include alcuni pacchetti all'inizio o alla fine, usare il primo numero di sequenza o l'ultimo numero di sequenza nella cattura non effettuata in entrambi i pacchetti per rifinire il filtro per entrambe le acquisizioni. Osservare i pacchetti acquisiti in entrambi i punti tra gli stessi numeri di sequenza (intervallo di numeri di sequenza RTP).

Quando si applica il filtro, questo viene visualizzato nel sito centrale e nel sito di succursale:

Sito centrale:

| 14572 37                  | .720005                                                                                                    | 192.168.      | 10.146   | 1             | 92.168.2      | 07.231         | RTP                  | 248     | PT=Oynam10   | RTP-Type-97  | <pre>_ SSRC=0x189</pre> | 68900. | Seg=45531. | T1ne=93531364 | , Mark       |
|---------------------------|----------------------------------------------------------------------------------------------------|---------------|----------|---------------|---------------|----------------|----------------------|---------|--------------|--------------|-------------------------|--------|------------|---------------|--------------|
| 14591 37                  | .749752                                                                                                    | 192.155.      | 10.145   | 1             | 92.168.2      | 07.231         | RTP                  | 413     | PT-Oynamic   | RTP-Type-97  | SSRC=0x189              | 88900, | Seg-45532, | Tire-9353442/ | , Mark       |
| 14609-37                  | .799790                                                                                                    | 192,155.      | 10.146   | 1             | 92.168.2      | 07.231         | RTP                  | 4.38    | PT-Dynamic   | RTP-Туре-97  | SSRC-0x189              | masco, | Seq-45533, | Time-93537394 | i, Mark      |
| 14619 37                  | .819902                                                                                                    | 192.168.      | 10.146   | 1             | 92.168.2      | 07.231         | RTP                  | 1161    | PT-Dynamic   | RTP-Туре-97. | SSRC=0x189              | 68900, | 5eq=45534, | T1ne-93540454 |              |
| 14620 37                  | .819927                                                                                                    | 192.168.      | 10.146   | 1             | 92.168.2      | 07.231         | RTP                  | 176     | PT=0ynanfic  | жте турс 97. | _ SSRC=0x189            | 68900. | 5cg=45535, | 11nc=93540454 | , Mark       |
| 14634 37                  | . 849993                                                                                                    | 192.168.      | 10.146   | 1             | 92,168,2      | 07.231         | RTP                  | 1185    | PT=Oynamic   | RTP-Type-97  | SSRC=0x189              | e89C0, | Seq=45536. | Tine=93543514 | , Mark       |
| 14646 37                  | . 650019                                                                                                    | 192.185.      | 10.148   | 1             | 92.168.2      | 07-231         | RTP                  | 1137    | PT-Dynamic   | RTP-Type-97  | SSRC-0x189              | 03960, | Seq-45537, | Tine-93546577 |              |
| 14647 37                  | .850061                                                                                                    | 192.168.      | 10.146   | 1             | 92.168.2      | 07.231         | RTP                  | 133     | PT-Dynamic   | RTP-Туре-97. | SSRC-0x189              | 08900, | Seq-45538, | Time-93546574 | i, Mark      |
| 14666 37                  | .919887                                                                                                    | 192.168.      | 10.146   | 1             | 92.168.2      | 07.231         | RTP                  | 1189    | PT=Oynan10   | ктр-туре-97. | SSRC=0x189              | 689c0, | 5eg=45539, | T1ne=93549544 |              |
| 14667 37                  | . 919930                                                                                                    | 192.168.      | 10.146   | 1             | 92.168.2      | 07.231         | RTP                  | 149     | PI-pynant (  | к не туре-97 | 5580-0x189              | 68900. | 500=45540. | 11nc=93549544 | , Mark       |
| 14679 37                  | . 950212                                                                                                    | 192.155.      | 10.145   | 1             | 92.168.2      | 07.231         | RTP                  | 1237    | PT-Oynamic   | RTP-Type-97  | SSRC=0x189              | ea9c0, | Seg-45541, | Tine-9355260/ |              |
| 14680-17                  | . 950240                                                                                                    | 192.185.      | 10.148   | 1             | 92.168.2      | 07.231         | RTP                  | 1.10    | PT Dynamic   | RTP-Type-97  | SSRC-0x189              | masco, | Seq-45542, | Time 93557607 | 1, Mark      |
| 14699 37                  | . 969939                                                                                                    | 192.168.      | 10.146   | 1             | 92.168.2      | 07.231         | RTP                  | 1248    | PT-Dynamic   | RTP-Туре-97. | SSRC=0x189              | 68900, | Seq=45543, | Time-93555664 |              |
| 14700 37                  | . 989966                                                                                                    | 192.168.      | 10.146   | 1             | 92.168.2      | 07.231         | RTP                  | 135     | PT=Oynan10   | ктр-турс-97  | SSRC=0x189              | e89c0. | 50g=45544. | T1nc=03555664 | , Mark       |
| 14711 38                  | . 020065                                                                                                    | 192.168.      | 10.146   | 1             | 92.168.2      | 07.231         | RTP                  | 1275    | PT-Oynamic   | RTP-Type-97  | SSRC=0x189              | 68900. | Seg=45545, | Tine=93558634 | 1            |
| 14712 38                  | . 020092                                                                                                    | 192.185.      | 10.145   | 1             | 92.168.2      | 07-231         | RTP                  | 176     | PT-Oynamic   | RTP-Type-97  | SSRC=0x189              | 88900, | Seq-45548, | Tine-9355863/ | , Mark       |
| 14724-38                  | . 050392                                                                                                    | 192.155.      | 10.146   | 1             | 92,168.2      | 07.231         | RTP                  | 1.019   | PT-Dynamic   | RTP-Type-97  | SSRC-0x189              | maycu, | Seg-45547. | Time-93561697 |              |
| 14725 38                  | .050419                                                                                                    | 192.168.      | 10.146   | 1             | 92.168.2      | 07.231         | RTP                  | 134     | PT-Dynamic   | ктр-туре-97  | SSRC=0x189              | 68900. | 5eg=45548. | T1ne=93561694 | , Mark       |
| 14744 38                  | . 089989                                                                                                    | 192.168.      | 10.146   | 1             | 92.168.2      | 07.231         | RTP                  | 1301    | int-ovnant ( | KIP IVDC 97. | 5580=0x189              | 68900. | 500=45549. | 11nc=03564754 |              |
| 4                         |                                                                                                    |               |          |               |               |                |                      |         |              |              |                         |        |            |               |              |
| E Frame 144<br>E Ethernet | B Frame 1443: 86 bytes on wire (544 bits), 86 bytes captured (544 bits)<br># Ethernet II, Src: cisco_67:13:f0 (30:e4:db:67:13:f0), Dst: cisco_f4:d0:06 (b8:62:1f:f4:d0:06)<br># internet Protocol version 4, src: 102:168.10.146 (102:168.10.146), Dst: 102:168.207.231 (102:168.207.231) |               |          |               |               |                |                      |         |              |              |                         |        |            |               |              |
| H User Data               | gram Prot                                                                                                    | ocol, Src     | Port: 20 | 568 (2056     | 8), Dst       | Port: 2080     | B (20808)            |         |              |              |                         |        |            |               |              |
| Real-Time                 | Transport                                                                                                    | t Protocol    |          |               |               |                |                      |         |              |              |                         |        |            |               |              |
|                           |                                                                                                    |               |          |               |               |                |                      |         |              |              |                         |        |            |               |              |
|                           |                                                                                                    |               |          |               |               |                |                      |         |              |              |                         |        |            |               |              |
|                           |                                                                                                    |               |          |               |               |                |                      |         |              |              |                         |        |            |               |              |
|                           |                                                                                                    |               |          |               |               |                |                      |         |              |              |                         |        |            |               |              |
|                           |                                                                                                    |               |          |               |               |                |                      |         |              |              |                         |        |            |               |              |
|                           |                                                                                                    |               |          |               |               |                |                      |         |              |              |                         |        |            |               |              |
|                           |                                                                                                    |               |          |               |               |                |                      |         |              |              |                         |        |            |               |              |
|                           |                                                                                                    |               |          |               |               |                |                      |         |              |              |                         |        |            |               |              |
|                           |                                                                                                    |               |          |               |               |                |                      |         |              |              |                         |        |            |               |              |
| 0000 b8 62                | 1f f4 d0                                                                                                    | 08 30 44      | db 67 1  | 3 10 08 00    | 0.45.88       | h0             | 0E                   |         |              |              |                         |        |            |               |              |
| 0010 00 36                | 54 d3 00                                                                                                    | 00 3f 11      | 9a 91 cl | 0 a5 0a 97    | 2 c0 a8       | . 6 ? .        |                      |         |              |              |                         |        |            |               |              |
| 0020 cf c7                | 50 58 51                                                                                                    | 48 00 22      | 9b c4 8  | 0 61 bi ca    | a 05 92       | 1900H. "       | a                    |         |              |              |                         |        |            |               |              |
| 0030 db ae                | 18 96 89                                                                                                    | CO 27 42      | 80 14 9  | 5 a0 58 29    | 5 60 10       |                |                      |         |              |              |                         |        |            |               |              |
| 0040 le 24                | 40 40                                                                                                    |               |          |               | -             | 1940           |                      |         |              |              |                         |        |            |               |              |
| 🖨 💅 File "CAL             | Upert/showink                                                                                                    | a)Decktor/Tec | hZone P  | ackete 943581 | Direct wet 45 | 35 Ma ked: 0 I | protect 1 Load time: | 0.03159 |              |              |                         |        |            | Pro           | file Default |

Sito di succursale:

| Z\$35 \$4, \$82774000 192, 108, 10, 140                                      | 197.108.207.281                           | N I P            | DU PIEUMDADD CRIPE DADE HV. NAR EURIAMANA U. NEGERADZI. IDDEEMSDZZZZA                                                                                                    |
|------------------------------------------------------------------------------|-------------------------------------------|------------------|----------------------------------------------------------------------------------------------------|
| ZINE ST SERETION THE TER TH TAE                                              | 107 158 207 201                           | DTD              | 1125 CT Danael DTD Town 07 CCC/20130030070 Con-45523 Time-02533234                                                                                                    |
| 2250 23, 300012000 102, 100, 10, 100                                         | 100 100 007 001                           |                  | 1220 Programmer Programmer State Part Programmer (1220 Programmer State Programmer State Pr |
| 2537 55.555001000 152.105.10.140                                             | 192,108,207,251                           | NUL-             | 10/5 PT=0yhamickTPTType=57, 550C=0418588500, 550=45325, TTHE055322274                                                                                                    |
| 2359 33.397036000 192.165.10.146                                             | 192.188.207.231                           | RTP              | 798 PT-DynamicRTP-Type-97, SSRC-0x189089C0, Seq-45524, Time-93522274                                                                                                    |
| 2360 33.397988000 192.168.10.146                                             | 192.168.207.231                           | RTP              | 165 PT=bymanfckTP=Type_97, SSRC=0x189s89c0, Seq=45525, T1me=93522274, Mark                                                                                                    |
| 2374 33.435203000 192.185.10.146                                             | 192,188,207,231                           | RTP              | 1171 PT-DynamicRTP-Type-97, S58C-0x189089C0, Seq-45528, Time-93525244                                                                                                    |
| 2376 33,445906000 192,168,10,146                                             | 192,168,207,231                           | RTP              | 1074 PT=DVDanicRTP_TVDC_07, SSRC=0x180s80c0, Scc=45527, T1mc=03525244                                                                                                    |
| 2377 31,445655000 192,165,10,146                                             | 197,188,207,211                           | PTP              | 701 ST. Dynamic STP-Type-97, SS2C. 0x18938900, Sep. 45528, Time-93525244, Mark                                                                                                    |
| 2270 22 454248000 102 168 10 146                                             | 102 168 207 221                           | 110              | 520 nt-management time 07 sent-0:100s00:0 son-45520 time-02529204 mark                                                                                                    |
| 25/5 55.454545000 152.105.10.140                                             |                                           | ATP.             | 121 PT Comparison Transformer State State Stat                                                                                                    |
| 2385 33.098103000 192.108.10.100                                             | 192.108.207.231                           | RTP              | 11/1 PT-Bytamick IP-Type-97, SSG -001896860, Seg-15530, The-95501300                                                                                                    |
| 2386 33.498898000 192.168.10.146                                             | 192.168.207.251                           | RTP              | 248 PT=DynamicRTP-Type=97, SSRC=0x189589C0, Seq=45531, Time=95531354, Mark                                                                                                    |
| 2392 33.530299000 192.168.10.146                                             | 192.158.207.231                           | RTP              | 413 PT-DynamicRTP-Type-97, S5RC-0x189889C0, Seq=45532, Time-93534424, Mark                                                                                                    |
| 2400 33.573901000 192.168.10.146                                             | 192.168.207.231                           | RTP              | 438 PT=DynamicRTP-Type=97, 55RC=0x189589C0, seq=45533, Time=93537304, Mark                                                                                                    |
| 2403 33, 598050000 192, 168, 10, 146                                         | 192.168.207.231                           | RTP              | 1161 PT-DynamicRTP-Type-97, S58C=0x189889C0, Seg=45534, Time=93540454                                                                                                    |
| 2404 33, 598955000 192, 168, 10, 146                                         | 192, 158, 207, 231                        | RTP              | 176 PT=DynawicPTP_Type_07, 558c=0x180580c0, 5ep=45535, Time=03540454, Mark                                                                                                    |
| 2409 22, 628252000, 192, 168, 10, 146                                        | 192,168,207,221                           | RTR              | 1165 01-10-00010-10-10-07 5001-001800900 500-45526 1100-02542514 Mark                                                                                                    |
|                                                                              | A DETADOTEDTIESE                          |                  | The second second                                                                                                    |
| 2414 53.050015000 192.105.10.140                                             | 192.100.207.201                           | RTP              | 1137 PT-DynamickTP-Type-97, Sakt-UliAbdaeCo, Seq-9537, Time-93540574                                                                                                    |
| 2421 33,698279000 192,168,10,146                                             | 192.168.207.231                           | RUP              | 1189 PT=DymanfickTP=Type=97, SSRL=0x189889c0, Seq=45539, T1ne=93549544                                                                                                    |
| 2422 33.699234000 192.165.10.146                                             | 192.158.207.231                           | RTP              | 149 PT-DynamicRTP-Type-97, SSRC-0x189089C0, Seq-45540, Time-93549544, Mark                                                                                                    |
| 2428 33.728895000 192.168.10.146                                             | 192.168.207.231                           | RUL              | 1237 PT=0yman1ckTP=Type=97, SSRC=0x189s89c0, Seq=45541, T1me=93552604                                                                                                    |
| 2429 33,729778000 192,185,10,148                                             | 192,188,207,231                           | RTP              | 130 PT-DynamicRTP-Type-97, SSRC-0x189089C0, Sec-45542, Time-93552804, Mark                                                                                                    |
| 2436 33,768664000 192,168,10,146                                             | 192.168.207.231                           | RTP              | 1248 PT-Dynamicstr Type 97, SSR-0x180s89c0, Seq-45543, Time-93555664                                                                                                    |
| 2442 31 795778000 192 185 10 146                                             | 107 188 207 211                           | PTP              | 1275 07 Demonic PT0-Tuna-07 CC0C 0-18038000 Car 45545 Time 01558614                                                                                                    |
| 2442 22 200520000 402 400 40 445                                             | 102 102 207 224                           |                  | 127 PT Grant Revenues 02 and 04 00 00 pt 1510 and 001000 and                                                                                                    |
| 2443 55.799678000 192.165.10.146                                             | 192.168.207.251                           | RIP              | 1/6 PT=DynamickTP-Type=57, SSRC=018958950, SEq=5346, Time=95338654, Mark                                                                                                    |
| 2450 33.830298000 192.165.10.146                                             | 192.168.207.231                           | RTP              | 1119 PT-DynamicRTP-Type-97, SSRC-0x189889C0, Seq=15147, Time-94361891                                                                                                    |
| 2451 33.831265000 192.168.10.146                                             | 192.168.207.231                           | RTP              | 134 PT=DynamicRTP-Type-97, SSRC=0x189889C0, Seq=45548, Time=93561694, Mark                                                                                                    |
| 2457 33.865929000 192.165.10.146                                             | 192.168.207.231                           | RTP              | 1301 PT=DynamicRTP-Type=97, S58C=0x189889C0, Seq=45549, Time=93564754                                                                                                    |
| 2463 33.897351000 192.168.10.146                                             | 192.168.207.231                           | RTP              | 1037 PT=DynamicRTP=Type=97, 55RC=0x189589C0, 5eg=45551, Time=93567814                                                                                                    |
| 2464 33,898964000 192,168,10,146                                             | 192,168,207,231                           | RTP              | 649 PT-DynamicRTP-Type-97, S581-0x18988900, Sec-45552, Time-93567814, Mark                                                                                                    |
| 2470 33 022682000 102 168 10 146                                             | 102 168 207 231                           | DTD              | 1055 0T=0x100i(0T0_100_02) 550(-0)18058000 500-45553 Time=03520284                                                                                                    |
| 2471 23 020520200 102 100 10 140                                             | 102 105 207 221                           | 0.11             | AT OT A SHORE THE ATT A COLORADOR AND A THE ATT AT A COLORADOR AND A THE ATT AT A COLORADOR AND A THE AT A COLORADOR AND A THE AT A COLORADOR AND A THE AT A COLORADOR AND A THE AT A COLORADOR AND ATT AT A COLORADOR AND A THE AT A COLORADOR AND A THE AT A COLORADOR AND A THE AT A COLORADOR AND A THE AT AT A COLORADOR AND A THE AT A COLORADOR AND A THE AT A COLORADOR AND A THE AT A COLORADOR AND A THE AT A COLORADOR AND A THE AT A COLORADOR AND A THE AT A COLORADOR AND A THE AT A COLORADOR AND A THE AT A COLORADOR AND A THE AT A COLORADOR AND A THE AT A COLORADOR AND A THE AT A COLORADOR AND A THE AT A COLORADOR AND A THE AT A COLORADOR AND A THE A |
| 24/1 55, 929328/00 192, 108, 10, 140                                         | 192,108,207,251                           | RUP              | 477 PT=DynamickTP=Type=57, SSRC=04189689.0, SEq=43334, Time=55370784, Park                                                                                                    |
| 2478 33.987559000 192.165.10.146                                             | 192.158.207.251                           | RTP              | 1051 PT-DynamicRTP-Type-W7, SSRC=0x180089C0, Seq=45555, Time=955/3844                                                                                                    |
| 2479 33,968921000 192,168,10,146                                             | 192,168,207,231                           | RUP              | 392 PT=DymanfickTP=Type=97, SSRL=0x189889c0, Seq=45556, T1me=93573844, Mark                                                                                                    |
| <                                                                            |                                           |                  | H                                                                                                    |
| E Frame 2340: 68 butes on size (544 bits)                                    | 65 both conturned (544 b                  | dini an in       | starfara 0                                                                                                    |
| E Flate 2300. OB Gytes of Mile (344 Bits)                                    | ( us syles captures () as a               | ALL DATES /      | 1.0 (2).0 V                                                                                                    |
| # Ethernet II, Src: Cisco_ae:60:06 (e8:40                                    | 0:40:20:00:06), DST: C15C0                | dT:be:65 (       | (00:07:70:0F:be:65)                                                                                                    |
| E Internet Protocol Version 4, Src: 192.1                                    | 168.10.146 (192.168.10.146)               | , OST: 192       | 2.168.207.231 (192.168.207.231)                                                                                                    |
| E User Datagram Protocol, Src Port: 20568                                    | 8 (20568), Dst Port: 20808                | (20808)          |                                                                                                    |
| E Real-Time Transport Protocol                                               |                                           |                  |                                                                                                    |
| 10 = Version: RFC 1889 Version                                               | 1.020                                     |                  |                                                                                                    |
|                                                                              |                                           |                  |                                                                                                    |
| A Salar interst                                                              |                                           |                  |                                                                                                    |
| 2000 second and reasons down                                                 |                                           |                  |                                                                                                    |
| 0000 = contributing source ident                                             | iffiers count: 0                          |                  |                                                                                                    |
| 0 Harker: False                                                              |                                           |                  |                                                                                                    |
| Payload type: DynamickTP Type 97 (97)                                        |                                           |                  |                                                                                                    |
| Sequence number: 45514                                                       |                                           |                  |                                                                                                    |
| T1mestamp: 93510574                                                          |                                           |                  |                                                                                                    |
| Synchronization Source identifier: 0:                                        | (189b89c0 (412846528)                     |                  |                                                                                                    |
| - 1 0010000100 000000 0000 010100                                            |                                           |                  |                                                                                                    |
| 0000 00 07 7d df be 65 e8 40 40 ae 60 0                                      | 6 08 00 45 88)e.0 8                       | E.               |                                                                                                    |
| 0010 00 36 84 d3 00 00 3b 11 9c 91 c0 a                                      | 8 0a 92 c0 a8 .6                          |                  |                                                                                                    |
| 0020 cf c7 50 58 51 48 00 22 9b c4 80 6                                      | 1 b1 ca 05 92PXOH." .                     |                  |                                                                                                    |
| 0030 db ac 18 9b 89 c0 27 42 80 14 95 a                                      | 0 58 25 b0 10's .                         | XX               |                                                                                                    |
| 0040 1e 24 4d 40                                                             | SMO                                       |                  |                                                                                                    |
| 🔿 😻 [ File: 1751] have been also that the back to be Tank Tank . [ Backs     | an THE PARTY AND A STREET                 | and Theorem      | an BAULER Balanch                                                                                                    |
| <ul> <li>Tel Line (Chrone) and Analyticated (Chrone) in the State</li> </ul> | the source enclosed as an an answer o the | stept 1 Long Str | Profile Details                                                                                                    |

Notare il numero di pacchetti filtrati nel riquadro inferiore dell'utilità Wireshark in entrambe le clip. Il conteggio **Visualizzato** indica il numero di pacchetti che soddisfano i criteri di filtro desiderati.

Il sito centrale ha 4.936 pacchetti che soddisfano i criteri del filtro desiderati tra i numeri di sequenza RTP iniziale (45514) e finale (50449), mentre il sito della filiale ha solo 4.737 pacchetti. Ciò indica una perdita di 199 pacchetti. Notare che questi 199 pacchetti corrispondono al conteggio "Rcvr Lost Pkts" di 199, che è stato visualizzato nelle statistiche di streaming del telefono IP lato filiale mostrato all'inizio di questo documento.

Ciò conferma che tutti i pacchetti perduti RCV erano in realtà perdite di rete a livello di WAN. In questo modo, viene isolato il punto di perdita dei pacchetti nella rete, mentre i problemi di qualità audio/video vengono gestiti usando cadute sospette nella rete.